## Sogo einrichten

1. Loggen Sie sich über einen Webbrowser unter <u>https://sogo01.urz.uni-heidelberg.de/SOGo/</u> in Ihr Konto ein. Ihr Benutzername ist Ihre Uni-ID.

2. Gehen Sie in die Einstellungen.(Über die schwarze Menüleiste oben: Einstellungen)

3. Wählen Sie in dem neu entstandenen Fenster den Reiter IMAP-Konten.

4. Geben Sie Ihren Namen und Ihre E-Mailadresse ein (siehe Bild). Achten Sie dabei auf hfjs.eu als globalen Teil Ihrer E-Mailadresse. Die Reihenfolge innerhalb Ihres Namens im oberen Feld bleibt Ihnen überlassen.

| 🥹 SOGo - Mozilla Firefox 📃 🖂      |                                                                                                    |  |  |  |  |  |  |  |  |  |
|-----------------------------------|----------------------------------------------------------------------------------------------------|--|--|--|--|--|--|--|--|--|
| i                                 |                                                                                                    |  |  |  |  |  |  |  |  |  |
| Speichern und Schließen Schließen |                                                                                                    |  |  |  |  |  |  |  |  |  |
| Allgemein Kalender Kon            | der Kontakte E-Mail IMAP-Konten Abwesenheit Weiterleitung                                                                                                    |  |  |  |  |  |  |  |  |  |
| s96@ix.urz.uni-heidelber          | Servername imap.urz.uni-heidelbe Port 993<br>Verschlüsselung Keine SSL TLS<br>Benutzername S96<br>Passwort ••••••                                                                                                    |  |  |  |  |  |  |  |  |  |
|                                   | Name     Burst, Sebastian       E-Mail-Adresse     sebastian.burst@hfjs.eu       "Antworten An E-Mail-Adres     sebastian.burst@hfjs.eu       Signatur     (Zum Erstellen klicken)                                                                                                    |  |  |  |  |  |  |  |  |  |
|                                   | Wenn ich die Anforderung einer Empfangsbestätigung erhalte         Image: Statistic in the statistic in the statistic interview of the statistic interview of the statistic intervie |  |  |  |  |  |  |  |  |  |
|                                   |                                                                                                    |  |  |  |  |  |  |  |  |  |

5. Falls Sie eine Signatur hinzufügen möchten, klicken Sie neben Signatur auf "(Zum Erstellen klicken)". Falls Sie bereits mit Horde eine Signatur verwendet haben, können Sie selbige dort unter Einstellungen -> Webmail -> Persönliche Angaben kopieren und in Sogo einfügen.

6. Übernehmen Sie die vorgenommenen Änderungen, indem Sie oben links auf "Speichern und Schließen" klicken (siehe Bild).

| ( | 🕑 SOGo - Mozilla Firefox  |                                                                                                    |                                                         |                                                              |                                                                                                    |                             | _ 0                                       | 23 | $\Box$ |  |  |
|---|---------------------------|----------------------------------------------------------------------------------------------------|---------------------------------------------------------|--------------------------------------------------------------|----------------------------------------------------------------------------------------------------|-----------------------------|-------------------------------------------|----|--------|--|--|
|   | (i)                       | ) 🔒 https://sogo01.urz. <b>uni-heidelberg.de</b> /SOGo/so/s96/preferences                           |                                                         |                                                              |                                                                                                    |                             |                                           |    |        |  |  |
|   | Speichern und Schließen   |                                                                                                    |                                                         |                                                              |                                                                                                    |                             |                                           |    |        |  |  |
|   | Allgemein Kalender Konta  | kte E-Mail IMAP-Konten                                                                              | Abwese                                                  | vesenheit Weiterleitung                                      |                                                                                                    |                             |                                           |    |        |  |  |
|   | s96@ix.urz.uni-heidelberg | Serven<br>Verschlüss<br>Benutzen<br>Pass                                                            | name<br>elung<br>name<br>swort                          | map.urz.                                                     | uni-heidelbe Port 99<br>e   SSL  TLS                                                                          | 3                           |                                           |    |        |  |  |
|   |                           | ا<br>E-Mail-Adı<br>Antworten An" E-Mail-Adı"<br>Sig                                                 | Name E<br>resse s<br>res s<br>natur (                   | Burst, Se<br>sebastiar<br>sebastiar<br>Zum Erst              | bastian<br>n.burst@hfjs.eu<br>n.burst@hfjs.eu<br>tellen klicken)                                              |                             |                                           |    |        |  |  |
|   |                           | Wenn ich die Anforderung e<br>Niemals eine Bestätig<br>Erlaube eine Bestätig<br>Wenn ic<br>Wenn der | einer Em<br>ung sen<br>ung für (<br>h nicht i<br>Absend | pfangsbe<br>den<br>einige Na<br>in An ode<br>ler außerl<br>I | estätigung erhalte<br>achrichten<br>er CC der Nachricht bi<br>halb meiner Domain is<br>In allen anderen Fälle | n Niem<br>st Niem<br>n Niem | ials senden<br>ials senden<br>ials senden | •  |        |  |  |
|   | , ,                       |                                                                                                    |                                                         |                                                              |                                                                                                    |                             |                                           |    |        |  |  |